目錄

| 1. 即時報價服務    | <br>.1 |
|--------------|--------|
| 2. 買賣指令方式    | <br>.2 |
| 市價單          | <br>.3 |
| 限價單          | <br>.3 |
| 止損單          | <br>.4 |
| 複合單 0.C.0    | <br>.4 |
| 移動止損單        | <br>.5 |
| 3. XATS 圖表功能 | <br>6  |
| 4. 帳戶監察功能    | <br>.8 |

## 即時報價服務

輝立最新推出的外匯交易平台 XATS , 提供以兩種實時報價系統:

- 1. 合約視圖型式
  - 您可以自由排放貨幣對的位置

|   | 合約週間                              |                                    |                                   |                                   |                                                         |
|---|-----------------------------------|------------------------------------|-----------------------------------|-----------------------------------|---------------------------------------------------------|
|   | 合約視圖 1 約列表                        |                                    |                                   |                                   |                                                         |
| 1 | LOK/USD - 2-02-06 1               | USD/JPY - 2-02-06 1                | GBP/USD - 2-02-06 1               | AUD/USD - 2-02-06 1               | NZD/USD - 2-02-06 1                                     |
|   | 低: 1.30295 2.0 高: 1.31295         | 低: 76.485 2.0 高: 76.785            | 低: 1.57285 4.0 高: 1.58195         | 低: 1.06825 3.0 高: 1.07585         | 低: 0.82845 4.0 高: 0.83455                               |
|   | 1.30 <b>52</b> § 1.30 <b>54</b> § | 76. <b>59</b> 5 76. <b>61</b> 5    | 1.57 <b>42</b> § 1.57 <b>46</b> § | 1.0693 5 1.0696 5                 | 0.8297 5 0.8301 5                                       |
|   |                                   |                                    |                                   |                                   |                                                         |
|   | EUR/JPY - 2-02-06 1               | GBP/JPY - 2-02-06 1                | AUD/JPY - 2-02-06 1               | NZD/JPY - 2-02-06 1               | CHF/JPY - 2-02-06 1                                     |
|   | 低: 99.845 3.0 高: 100.515          | 低: 120.465 4.0 高: 121.145          | 低: 81.875 2.0 高: 82.365           | 低: 63.485 4.0 高: 63.885           | 低: 82.725 4.0 高: 83.305                                 |
|   | 99. <b>97</b> ş 100. <b>00</b> ş  | 120. <b>58 </b> 5 120. <b>62</b> 5 | 81. 9 <b>1</b> ş 81. 93 ş         | 63. 55 § 63. 59 §                 | 82. 86 <u>5</u> 82. 90 5                                |
|   | 夏夏                                | 夏夏                                 | 夏夏                                | 夏夏                                | 夏夏                                                      |
|   | USD/CHF - 2-02-06 1               | USD/CAD - 2-02-06 1                | EUR/GBP - 2-02-06 1               | EUR/CHF - 2-02-06 1               | EUR/AUD - 2-02-06 1                                     |
|   | 低: 0.91885 3.0 高: 0.92615         | 低: 0.99275 4.0 高: 0.99775          | 低: 0.82760 2.5 高: 0.83090         | 低: 1.20515 3.0 高: 1.20755         | 低: 1.21805 5.0 高: 1.22195                               |
|   | 0.92 <b>40 5</b> 0.92 <b>43 5</b> | 0.99 <b>73 5</b> 0.99 <b>77 5</b>  | 0.8290 0.8292 5                   | 1.20 <b>63</b> 5 1.20 <b>66</b> 5 | 1.22 <b>02</b> <sup>5</sup> 1.22 <b>07</b> <sup>5</sup> |
|   | 夏夏                                | 夏夏                                 | <u> </u>                          | 夏夏                                | <u> </u>                                                |
|   | AUD/NZD - 2-02-06 1               |                                    |                                   |                                   |                                                         |
|   | 低: 1.28605 7.0 高: 1.29135         |                                    |                                   |                                   |                                                         |
|   | 1.2883 5 1.2890 5                 |                                    |                                   |                                   |                                                         |
|   | ġ g                               |                                    |                                   |                                   |                                                         |
| Ľ |                                   |                                    |                                   |                                   |                                                         |

甚至可以把貨幣對直接拉出,放在屏幕任何位置!

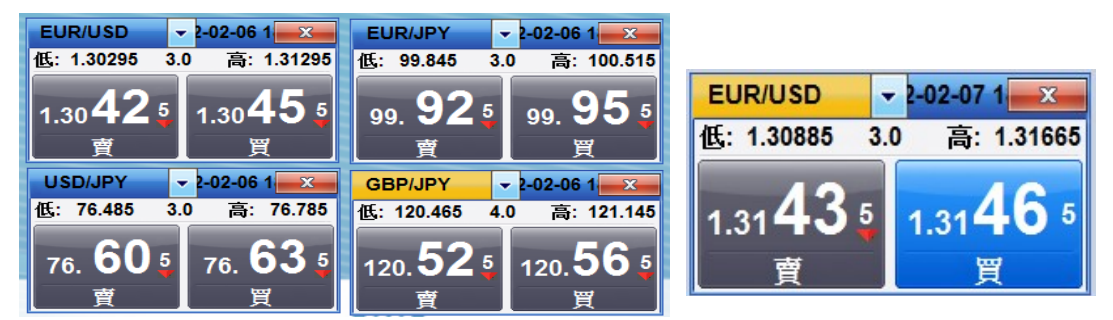

2. 合約列表型式

| 合約列表    |                  |                 |              |         |         |     |         |                  |  |
|---------|------------------|-----------------|--------------|---------|---------|-----|---------|------------------|--|
| 合約初圖 合約 | 列表               |                 |              |         |         |     |         |                  |  |
| 合約      | 買入價              | 賣出價             | 差價           | 最高價     | 最低價     | 開市價 | 收市價     | 時間               |  |
| AUD/JPY | 81.965           | 81.995          | 3.0          | 82.365  | 81.875  | -   | 81.965  | 2012-02-06 19:01 |  |
| AUD/NZD | 1.28835          | 1.28905         | <b>7.0</b>   | 1.29135 | 1.28605 | -   | 1.28835 | 2012-02-06 19:01 |  |
| AUD/USD | <b>1.06985</b>   | 1.07015         | 3.0          | 1.07585 | 1.06825 | -   | 1.06985 | 2012-02-06 19:01 |  |
| CHF/JPY | 82.835           | 82.865          | 3.0          | 83.305  | 82.725  | -   | 82.835  | 2012-02-06 19:01 |  |
| EUR/AUD | 1.21935          | 1.21985         | 5.0          | 1.22195 | 1.21805 | -   | 1.21935 | 2012-02-06 19:01 |  |
| EUR/CHF | 1.20655          | 1.20685         | <b>4</b> 3.0 | 1.20755 | 1.20515 | -   | 1.20655 | 2012-02-06 19:01 |  |
| EUR/GBP | <b>+0.82895</b>  | 40.82915        | <b>4</b> 2.0 | 0.83090 | 0.82760 | -   | 0.82895 | 2012-02-06 19:01 |  |
| EUR/JPY | 99.965           | 99.995          | 3.0          | 100.515 | 99.845  | -   | 99.965  | 2012-02-06 19:01 |  |
| EUR/USD | <b>+</b> 1.30475 | 1.30505         | <b>4</b> 3.0 | 1.31295 | 1.30295 | -   | 1.30475 | 2012-02-06 19:01 |  |
| GBP/JPY | 120.575          | 120.615         | 4.0          | 121.145 | 120.465 | -   | 120.575 | 2012-02-06 19:01 |  |
| GBP/USD | <b>1.57385</b>   | <b>1.57425</b>  | <b>4.0</b>   | 1.58195 | 1.57275 | -   | 1.57385 | 2012-02-06 19:01 |  |
| NZD/JPY | 63.595           | 63.635          | <b>4.0</b>   | 63.885  | 63.485  | -   | 63.595  | 2012-02-06 19:01 |  |
| NZD/USD | 0.83005          | 0.83045         | <b>4.0</b>   | 0.83455 | 0.82845 | -   | 0.83005 | 2012-02-06 19:01 |  |
| USD/CAD | 0.99735          | 40.99765        | <b>1</b> 3.0 | 0.99785 | 0.99275 | -   | 0.99735 | 2012-02-06 19:01 |  |
| USD/CHF | 0.92465          | 0.92495         | 3.0          | 0.92615 | 0.91885 | -   | 0.92465 | 2012-02-06 19:01 |  |
| USD/JPY | 76.605           | 76.635          | <b>1</b> 3.0 | 76.785  | 76.485  | -   | 76.605  | 2012-02-06 19:01 |  |
| XAG/USD | <b>^</b> 33.3340 | <b>433.3840</b> | <b>450.0</b> | 33.7775 | 33.2049 | -   | 33.3340 | 2012-02-06 19:01 |  |
| XAU/USD | <b>\$1716.91</b> | <b>41717.41</b> | 5.0          | 1737.99 | 1713.70 | -   | 1716.91 | 2012-02-06 19:01 |  |

### 買賣指今方式

您可以直接點擊合約視圖型式、合約列表型式中的貨幣對,或者可以直接點擊貨幣圖表上的 左軸(買入)及右軸(賣出),進行買賣或設定限價盤。然後按『買』或『沽』鍵確定。

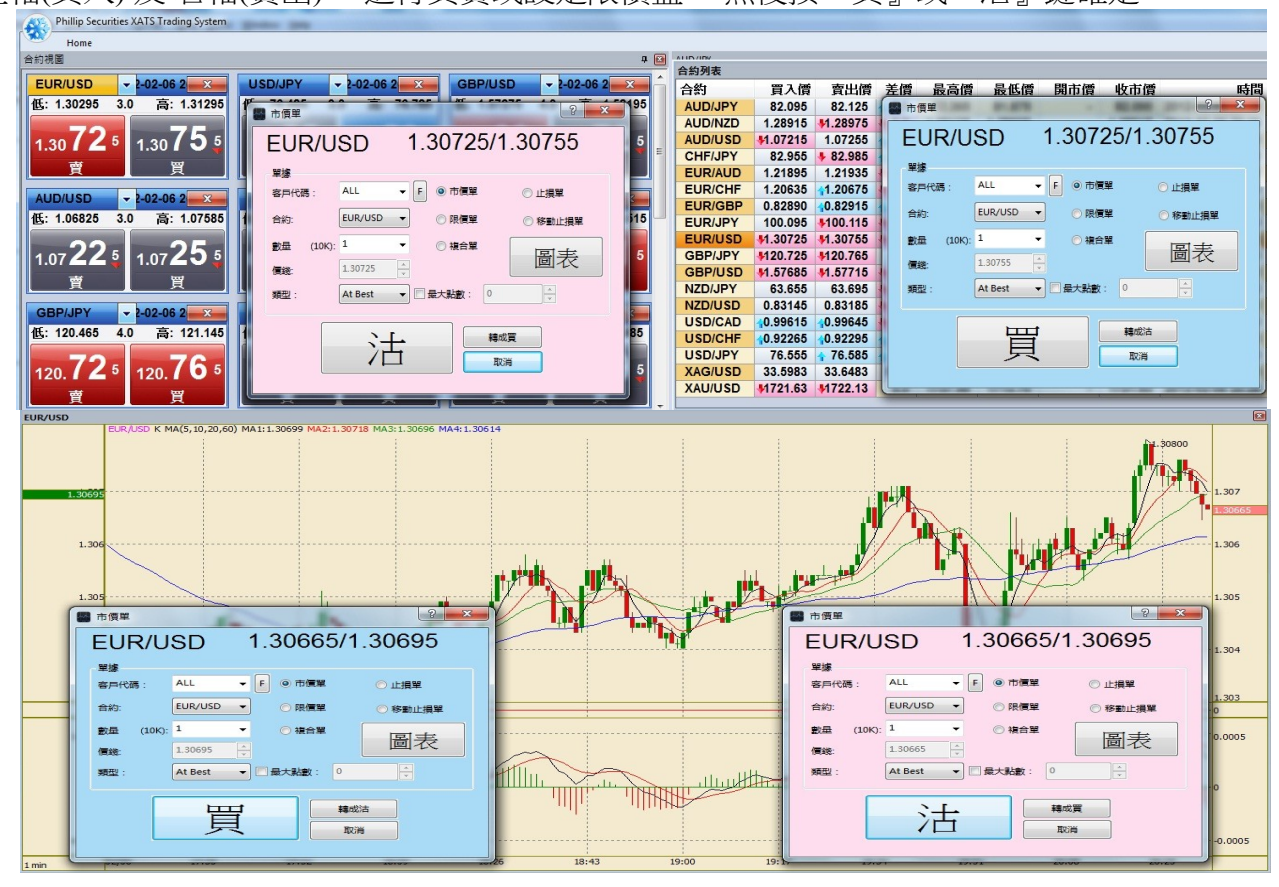

#### 買賣單說明如下:

(1). 交易盤類 (2). 貨幣對 (3). 即時市場價格 (4). 客戶帳號 (5). 貨幣合約 (6). 交易數量 --1 代表 1 張合約, 即 10,000 歐元/美元 (7). 價錢 -- 可以自由設定價格 (8). 有效期 -- 分 DAY 和 GTC (8.1)DAY: 即日收市前有效 (8.2)GTC: 成交或取消前一直有效 (9). 交易盤類選擇 - 市價單、 限價單、複合單、止損單 和移動止損單。 (10). 開啓圖表按扭 (11). 複合單的 細項選擇 (12). 買進/沽出 按扭 (13). 買進/沽出單 轉換

| ■ R@■ (1)<br>EUR/USD <sub>(2)</sub> 1.31325/1.31355 <sub>(3)</sub>               | ■ <sup>液</sup> (目)<br>EUR/USD 1.31325/1.31355<br>(2) (3)                                                             |
|----------------------------------------------------------------------------------|----------------------------------------------------------------------------------------------------|
| (4)客户代稿: ALL ▼ F ○ 市信単 ○ 止損単                                                     | <ul> <li>(4) 客戶代碼: ALL ▼ F ○市質單 ○止損單</li> </ul>                                                                      |
| (5)合約: EUR/USD • @ 限價單 ◎ 移動止損單                                                   | (5) 合約: EUR/USD ▼ ◎ 限價單 ── 移動止損單                                                                                     |
| (6) 數量 (10K): 1 	 ● 读命單<br>(7) 價號: 131305 <u>。</u><br>(8) 有效期: DAY • (10)        | (6) 數量     (104):     1     ● 複合單     圖表       (7) 價號:     131385 ↓     ●     (10)       (8) 有效期:     DAV ▼     (10) |
| (11)<br>模合單 模聚: 最大點數:<br>□止損: 131305 <sup>▲</sup> < 131305 8D ▼ 0 <sup>▲</sup> ▼ | (11)<br>複合單<br>開止損: 1.31385 小> 1.31385 日D マ 0 マ                                                                      |
| □限價: 131335 → 131305                                                             | ■限價: 1.31305 × < 1.31385                                                                                             |
| (12)<br>(12)<br>(12)<br>(12)<br>(13)<br>場総法<br>取消                                | (12)<br>(12)<br>(12)<br>(12)<br>(13)<br>編成頁<br>取消                                                                    |

1. 市價單

|                               | 2 天 2 天 2 天 2 天 2 天 2 天 2 天 2 天 2 天 2 天 |
|-------------------------------|-----------------------------------------|
| EUR/USD 1.31195/1.31225       | EUR/USD 1.31195/1.31225                 |
| <b>單據</b>                     | 單據                                      |
| 客戶代碼: ALL ▼ F ◎ 市價單 ◎ 止損單     | 客戶代碼: ALL ▼ F ● 市價單 ◎ 止損單               |
| 合約: EUR/USD ▼ (○限價單 ○ 移動止損單 ) | 合約: EUR/USD ▼ ( ◎ 限價單 ◎ 移動止損單 )         |
| 數量 (10K): 1 ▼ ○複合單 □ 主        | 數量 (10K): 1 ▼ ● 複合單                     |
|                               |                                         |
| 類型: At Best → D 最大點數: 0 ◆     | 類型: Market Ran ▼ 🖉 最大點數: 10 🔍           |
|                               |                                         |
|                               |                                         |
|                               |                                         |
|                               |                                         |

以當時市場價格即時買入或沽出,一般會以最佳市場價進行(At Best,如綠圈;亦可以設定於市價若干價格內進行,以確保能追市買賣(Market Range,例如最大點數是10點,如紫圈)。

歐元/美元 市場價是 1.31195/1.31225

小數點後第四個數字2和9字分別稱為2點子及9點子,那小數點後第五個數字5字是0.5點 子。如果設定市價的最大10點子範圍沽出歐元,以1.31195計算,那交易回來的最差成交價 是1.31095

## 2. 限價單

|                                       | · 限價單 · · · · · · · · · · · · · · · · · · ·   |
|---------------------------------------|-----------------------------------------------|
| EUR/USD 1.30975/1.31005               | EUR/USD 1.30975/1.31005                       |
| 単線                                    | 單據                                            |
| 客戶代碼: ALL ▼ 🗗 ○ 市價單 💿 止損單             | 客戶代碼: ALL 🗸 🖉 🗇 市價單 💿 止損單                     |
| 合約: EUR/USD ▼ ( ● 限價單 ○ 移動止損單 )       | 合約: EUR/USD ▼ ● 限價單 ● 移動止損單                   |
| 數量 (10K): 1 ▼ 複合單 □ ▼                 | 數量 (10K): 1 ▼ 後合單 □□ 本                        |
|                                       | <b>夏後:</b> 1.31065 丁                          |
| 有效期: DAY •                            | 有效期: GTC T                                    |
|                                       |                                               |
|                                       |                                               |
| 複合單 觸發: 最大點數:                         | 複合單 觸發: 最大點數:                                 |
| ■ 止損: 1.31005 🔍 < 1.31005 BID 👻 🗌 0 🔺 | □止損: 1.31065 ↔ 1.31065 BID ▼ 0 ↔              |
| □限價: 1.31075 →> 1.31005               | □限價: 1.31035 🔺 < 1.31065                      |
|                                       |                                               |
|                                       | (二) 「「「」」 「「」」 「「」」 「「」」 「「」」 「」」 「」 「」」 「」 「 |
|                                       |                                               |
|                                       |                                               |

您可以在價錢欄中、藍圈)自由設定任何價位進行買賣;然後設定是(1)DAY -- 當天有效,即日 收市後就失效的限價單(如綠圈);或者是(2)GTC -- 成交或取消前一直有效(如紫圈)。 3. 止損單

| 2 ×                                | 2 正損單                               |
|------------------------------------|-------------------------------------|
| EUR/USD 1.31785/1.31805            | EUR/USD 1.31785/1.31805             |
| <b>單據</b>                          | 單據                                  |
| 客戶代碼: ALL ▼ F ○ 市價單 ● 止損單          | 客戶代碼: ALL ▼ F ◎ 市價單 ◎ 止損單           |
| 合約: EUR/USD ▼ ○限價單 ○ 移動止損單         | 合約: EUR/USD ▼ ◎限價單 ◎移動止損單           |
| 數量 (10K): 50 ▼ ○ 複合單 □ 三 三         | 數量 (10K): 50 ▼ ◎ 複合單 □ 寸            |
| 價錢: 1.3225 ★                       | 優幾: 1.3165 €                        |
| 有效期: DAY ▼                         | 有效明: GTC ▼                          |
| 器段: BID √ ☑ 最大點數: 3 √              | 餐發: OFFER ▼ 2 最大點數: 5               |
|                                    |                                     |
| 複合單 觸發: 最大點數:                      | 複合單 觸發: 易大動動・                       |
| □止損: 1.31765 ×< 1.3225 BID ▼ ✓ 5 × | □止損: 1.31735 → 1.3165 OFFER ▼ 7 0 → |
| ■ 限價: 1.3855 📩 > 1.3225            | □ 限價: 1.31635 ↓ < 1.3165            |
|                                    |                                     |
| <b>上二丁</b> 韓成法                     | シート 韓成買                             |
| 具                                  |                                     |
|                                    |                                     |
|                                    |                                     |

止損單是設定價位 高於市價買進(低於市價沽出),一般是開倉後用作風險管理以保障帳戶的 虧損!但也可以設定用作市場升破阻力位買進(跌穿支持位沽出)的追市買賣。

例如設定 1.3225 買歐元/美元, <mark>觸發 (BID) 最大 3 點子</mark>; 表示當歐元升到 1.3225/1.32xx 時馬上 以市場價位買進, 只接受價位在 1.3225~1.3228 才成交, 否則就變成限價單 1.3225 才買。

例如設定 1.3165 沽歐元/美元, 觸發(OFFER)最大 5 點子; 表示當歐元跌到 1.31xx/1.3165 時馬上以市場價位沽出, 但只接受價位在 1.3160~1.3165 才成交, 否則變成限價單 1.3165 才沽出。

| EUR/USD 1.32035/1.32055                          | EUR/USD 1.32035/1.32055                          |
|--------------------------------------------------|--------------------------------------------------|
| <sup>王漆</sup><br>客戶代碼: ALL ▼ F ○ 市價單 ○ 止損單       | 半線<br>客月代碼: ALL ▼ F ◎ 市價單 ◎ 止損單                  |
| 合約: EUR/USD ▼ ○ 限價單 ○ 移動止損單                      | 合約: EUR/USD ▼ ◎限價單 ◎ 移動止損單                       |
| 數量 (10K): 50 ▼ ◎ 複合單     圖表     圖表     □         | 2월 (10K): 50 ▼ ◎複合單 圖表                           |
| FEXARE .                                         |                                                  |
|                                                  |                                                  |
| 機合單                                              | 複合單                                              |
| 賢發: 最大點數:<br>▼ 止損: 1.3225 ↓> 1.32035 BID ▼ ♥ 3 ↓ | 觸發: 最大點數:<br>▼止損: 1.3165 < 1.32055 OFFER ▼ ▼ 5 < |
| ☑限價: 1.3165 ▲< 1.32035                           | ☑ 限價: 1.3225 ▲> 1.32055                          |
|                                                  |                                                  |

# 4. 複合單 -- 英文是 O.C.O

複合單 是同時設定 『止賺單』 和 『止損單』, 無論那款的單子成交後, 另一款的單子馬上 被電腦系統自動取消。而複合單只可以用作平倉之用, 不可以設定開倉。

所謂的『止賺單』,其實就是限價單,會以優於市場價位成交的;而『止損單』就如上方的 解釋。

例如 您已經在 1.32035 沽出歐元/美元, 就可以設定 1.3225 為止損單, 1.3165 為止賺單買進。 相反, 如你在 1.32055 買進歐元/美元, 可以把 1.3165 設為止損單, 1.3225 為止賺單沽出。(當 然這樣的 '賺虧比率' 是不合算的。)

| 移動止損単                                                                                                    | 8 移動止損單 ? 🔜 🗙                                                                                                    |
|----------------------------------------------------------------------------------------------------|----------------------------------------------------------------------------------------------------|
| EUR/USD 1.32245/1.32265                                                                                                    | EUR/USD 1.32245/1.32265                                                                                                    |
| 業<br>容戸代碼: ALL ▼ F 市賃單 止損單<br>合約: EUR/USD ▼ ○限價單 ◎ 移動止損單<br>動量 (10K): 50 ▼ ○複合單<br>目式: 1.3255 ★<br>万分和日: DAY ▼                                                       | 望線<br>客戸代碼: ALL ▼ F ○ 市價單 ○ 止損單<br>合約: EUR/USD ▼ ○ 限價單 ● 移動止損單<br>數量 (10K): 50 ▼ ○ 複合單 圖表                                                                                                    |
| 時秋時·     ●       ●     ●       ●     ●       ●     ●       ●     ●       ●     ●       ●     ●       ●     ●       ●     ●       ●     ●       ●     ●       ●     ● | #3X49.     □       續發:     BID       ●     □       ●     □       ●     ●       ●     □       ●     □       ●     □       ●     □       ●     □       ●     □       ●     □       ●     □       ●     □       ●     □       ●     □       ●     □       ●     □       ●     □       ●     □       ●     □       ●     □       ●     □       ●     □       ●     □       ●     □       ●     □       ●     □       ●     □       ●     □       ●     □       ●     □       ●     □       ●     □       ●     □       ●     □       ●     □       ●     □       ●     □       ●     □       ●     □       ●     □       ●     □       ●     □       ●     □ |
|                                                                                                    | 精成質取消                                                                                                    |

5. 移動止損單

移動止損單 -- 是智能的止損單, 能在 您 順勢時, 把 您 設定的止損單有規律地變成止賺單。 如果市場走勢跟 您相反時, 它只是一款普通的止損單。設定方法如下:

- (1).首先在價錢處先設定一個止損價位,如1.3255的買進歐元止損單,或者1.3185的洁出 歐元止損單。(見紅圈)
- (2).然後在移動止損處選 Fixed 或者 Dynamic (見紫圈),如果是選 Fixed,當價格每上升1點子時,止損價位也跟隨上調1點子。價格下跌時,止損價位就停在最新的價位上。
- (3).選 Dynamic 時, 您可以設定當市場價位變動了 N 點 (例如 50 點), 系統自動地把止損移動 M 點 (例如 20 點, 見綠圈)。

例子:如果已經在1.3226 買進歐元,然後設定1.3185 沽出歐元止損,再設定當市場價位變動 50點,把止損價位移動 20點。

如果市價升了 50 點到 1.3276, 止損位就上移 20 點到 1.3205; 如果再升 50 點到 1.3326, 止損 位就再上移 20 點到 1.3225。一旦市場逆轉回跌,止損價位會設定在最新的價位成交。

## XATS 圖表功能

開啓交易平台後,右上角會出現一幅預建的圖表;也可以在 Home 菜單柵欄下,選按 '新建圖 表'(見下圖紅圈),就出現一幅新圖表;這兩款圖表都是可以自由移動、設置。

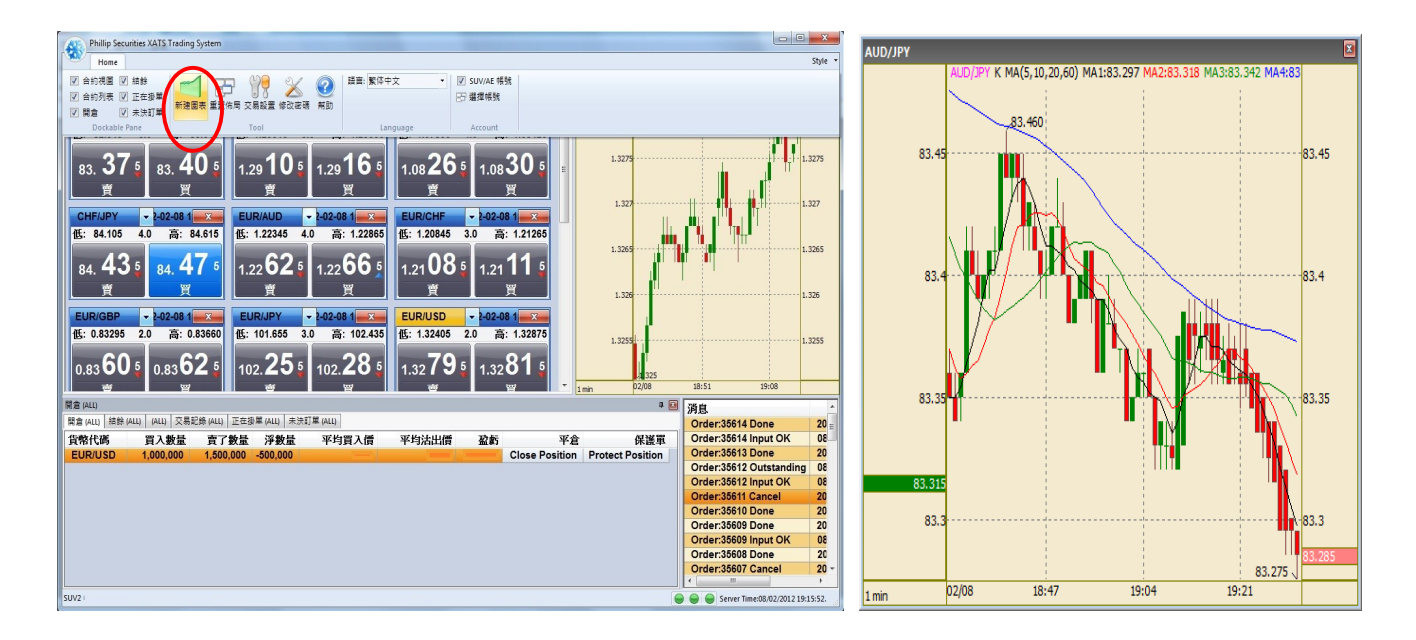

也可以在盤類視窗上,按'圖表'鍵開啓(如下);但這款圖表是固定貨幣對的,而且一直緊釘著 盤類視窗,方便看圖馬上作投資。

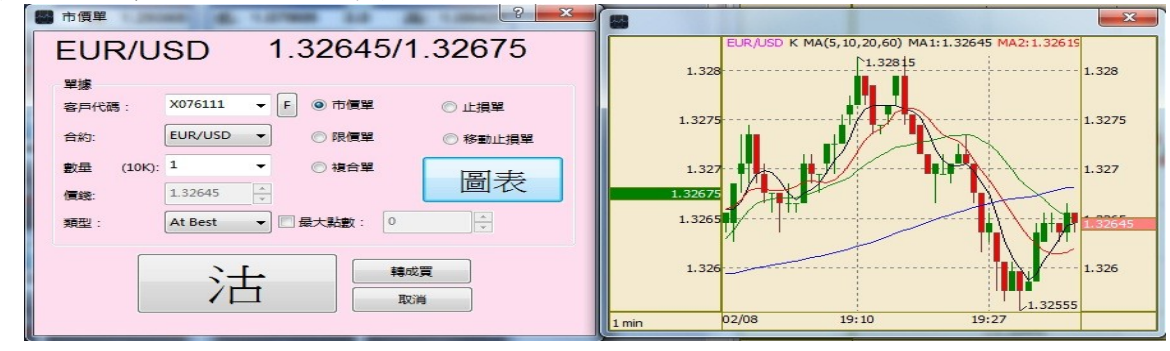

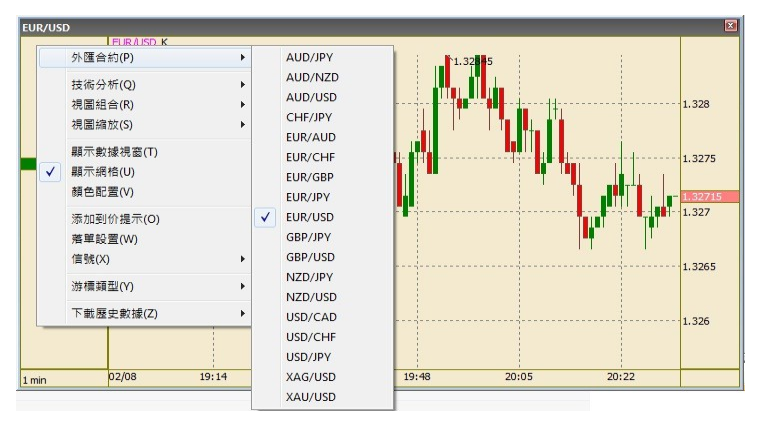

貨幣對選擇:

把滑鼠移到圖表中任何位置, 按右 鍵就可以開啓菜單, 選擇外匯合約 任何貨幣對, 如左圖。

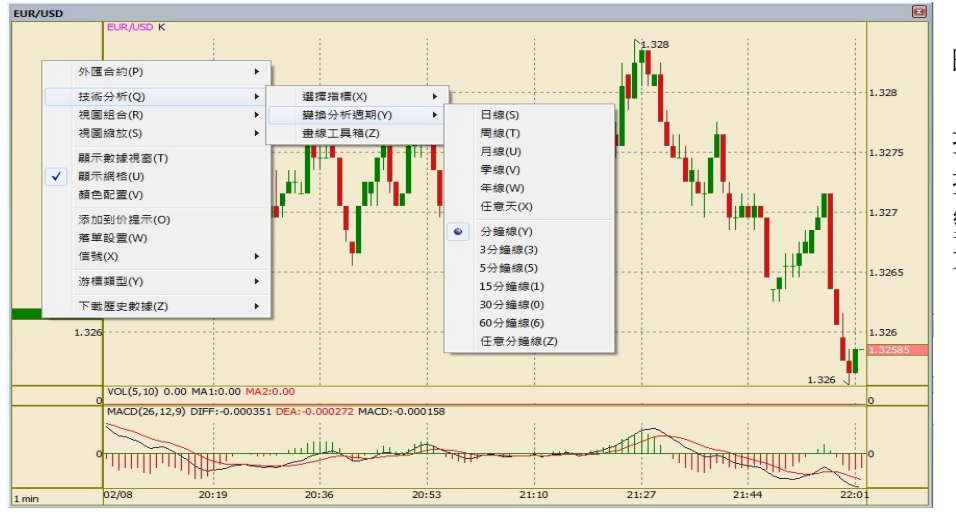

時間線圖選擇:

按滑鼠右鍵開啓菜單,選 技術分析 >> 變換分析週期 >> 不同的時間線圖

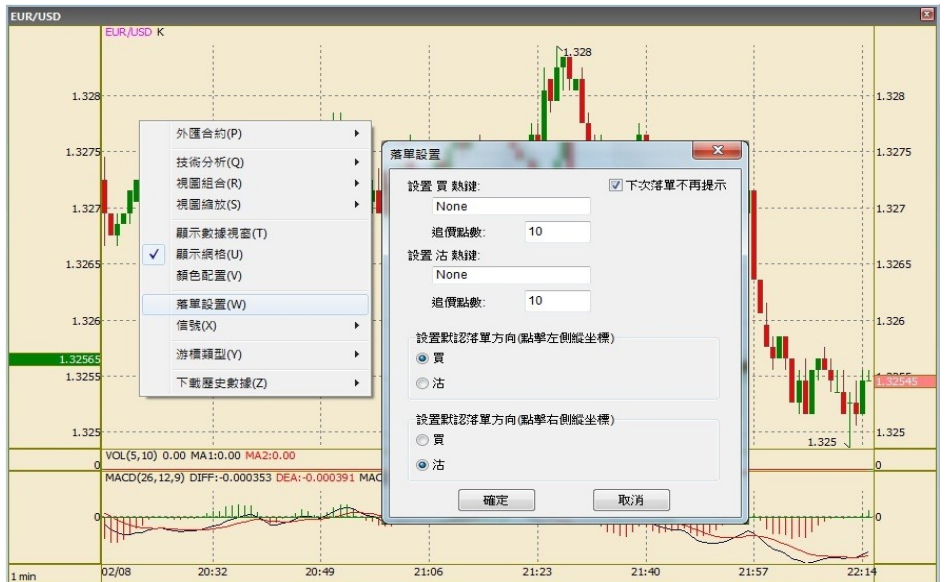

圖表單類選擇:

先按滑鼠右鍵開啓菜單, 選落單設置 就可以設置買盤/沽盤的熱 鍵,和左軸/右軸的買盤/ 沽盤指示。

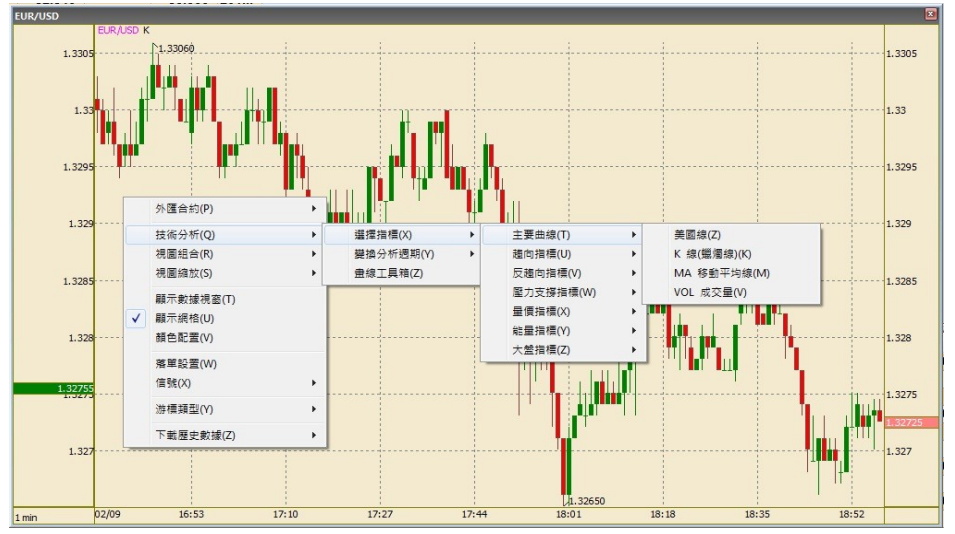

技術分析選擇:

XATS 提供很多專業的技 術分析供參考,按滑鼠右 鍵,選 技術分析 >> 選擇指標 >>

就能看到很多技術分析。

在 XATS 交易平台的左下角,提供實時帳戶監察功能的報表:分別有結餘、開倉、交易記錄、 正在掛單及未決訂單。

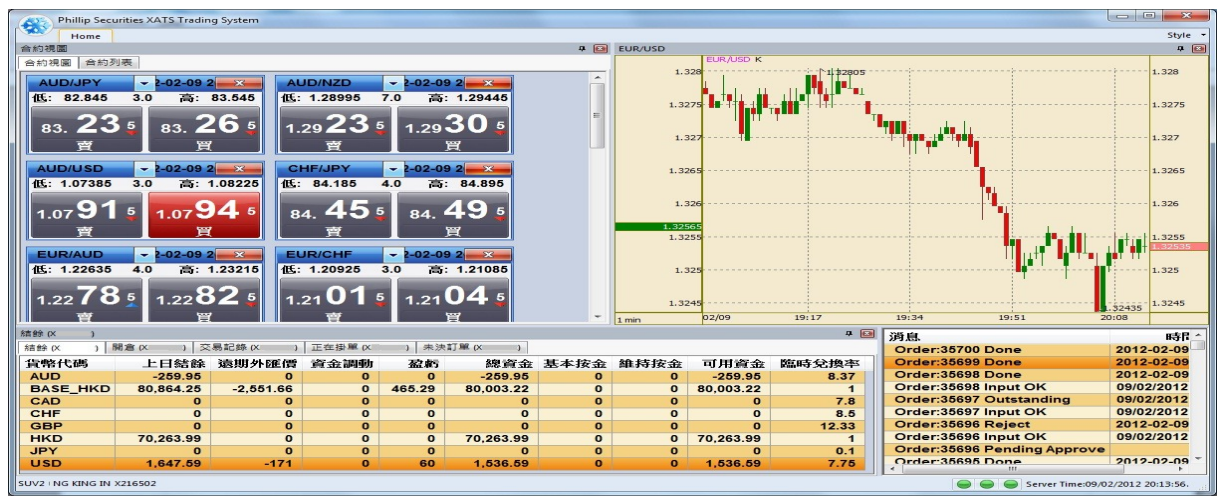

| 結餘       |         |           |      |        |         |      |      |         |       |
|----------|---------|-----------|------|--------|---------|------|------|---------|-------|
| 結餘       | 開倉 交    | 5易記錄      |      |        |         |      |      |         |       |
| 貨幣代碼     | 上日結餘    | 遠期外匯價     | 資金調動 | 盈虧     | 總資金     | 基本按金 | 維持按金 | 可用資金    | 臨時兌換率 |
| AUD      | -259.95 | 0         | 0    | 0      | -259.95 | 0    | 0    | -259.95 | 8.37  |
| BASE_HKD | .25     | -2,551.66 | 0    | 465.29 | .22     | 0    | 0    | .22     | 1     |
| CAD      | 0       | 0         | 0    | 0      | 0       | 0    | 0    | 0       | 7.8   |
| CHF      | 0       | 0         | 0    | 0      | 0       | 0    | 0    | 0       | 8.5   |
| GBP      | 0       | 0         | 0    | 0      | 0       | 0    | 0    | 0       | 12.33 |
| HKD      | .99     | 0         | 0    | 0      | .99     | 0    | 0    | .99     | 1     |
| JPY      | 0       | 0         | 0    | 0      | 0       | 0    | 0    | 0       | 0.1   |

結餘報表:

會實時計算帳戶的資金情況, 包括盈虧、保證金(基本按金、 維持按金)和可用資金,讓您 清晰明瞭地運用資金。

| 交易記錄   |       |           |              |      |         |         |                     |                     |       |     |      |
|--------|-------|-----------|--------------|------|---------|---------|---------------------|---------------------|-------|-----|------|
| 結餘(X ) | 開倉 (X | ) 交易記錄 (X | ) 正在掛單 (X    | ) 🛪  | :決訂單 (X | )       |                     |                     |       |     |      |
| 一己成交定單 | 被取消定單 | 被拒絶定單     |              |      |         |         |                     |                     |       |     |      |
| 定單號碼   | 帳號 🔻  | 合約        | 定單種類         | 買沽   | 數量      | 價格      | 下單時間                | 成交時間                | 即日有效/ | 下單者 | 改單記錄 |
| 35669  | X     | EUR/USD   | Market Order | BUY  | 30000   | 1.32745 | 2012-02-09 12:51:54 | 2012-02-09 12:51:54 | DAY   | X   |      |
| 35672  | X     | AUD/USD   | Market Order | BUY  | 30000   | 1.08095 | 2012-02-09 13:27:48 | 2012-02-09 13:27:48 | DAY   | Х — |      |
| 35676  | Х     | EUR/USD   | Market Order | BUY  | 20000   | 1.32965 | 2012-02-09 14:05:30 | 2012-02-09 14:05:30 | DAY   | X   |      |
| 35681  | Х     | EUR/USD   | Market Order | SELL | 50000   | 1.32935 | 2012-02-09 15:29:36 | 2012-02-09 15:29:36 | DAY   | Х   |      |
| 35682  | Х     | AUD/USD   | Market Order | SELL | 30000   | 1.08125 | 2012-02-09 15:32:30 | 2012-02-09 15:32:30 | DAY   | Х   |      |

交易紀錄: 詳細列出所有的交易單,分 別是a).已成交定單,b).被取 消定單,c).被拒絶定單

| the second second second second second second second second second second second second second second second s |                      |               |         |             |       |    |                |                  |
|----------------------------------------------------------------------------------------------------|----------------------|---------------|---------|-------------|-------|----|----------------|------------------|
| 結餘(X ) 開倉                                                                                                    | È(X )                | 交易記錄(X )      | 未決訂單 (X | ) 正在掛單 (X ) |       |    |                |                  |
| 貨幣代碼                                                                                                    | 買入數量                 | <b>赴</b> 賣了數量 | 淨數量     | 平均買入價       | 平均沽出價 | 盈虧 | 平倉             | 保護單              |
| AUD/USD                                                                                                    | 30,000               | 30,000        | 0       | 1.08        | 1.08  | 9  | Close Position | Protect Position |
| EUR/USD                                                                                                    | UR/USD 50,000 50,000 |               | 0       | 1.33        | 1.33  | 51 | Close Position | Protect Position |

開倉報表: 詳細列出當天所成交的交易和 盈虧。

| 正在登里(X                                      |       |    |         |    |      |        |       |         |         |     |       |       |
|---------------------------------------------|-------|----|---------|----|------|--------|-------|---------|---------|-----|-------|-------|
| 交易記錄(X) 1 開倉(X) 1 抽錄(X) 1 正理理(X) 1 正理理(X) 1 |       |    |         |    |      |        |       |         |         |     |       |       |
| Г                                           |       |    |         |    |      |        |       |         |         |     |       |       |
| Ģ                                           | 限價單   | 帳號 | 貨幣代碼    | 狀態 | 買沽   | 數量     | 定單種類  | 限價      | 止損價     | 觸發  | 限價止損單 | 即日有效/ |
|                                             | 35454 | Х  | EUR/USD | OS | BUY  | 500000 | Limit | 1.29500 |         |     |       | GTC   |
|                                             | 35713 | X  | EUR/USD | OS | SELL | 500000 | Limit | 1.33100 |         |     |       | GTC   |
| ė                                           | 止損單   | 帳號 | 貨幣代碼    | 狀態 | 買沽   | 數量     | 定單種類  | 限價      | 止損價     | 觸發  | 限價止損單 | 即日有效/ |
|                                             | 35689 | X  | EUR/USD | OS | BUY  | 500000 | Stop  |         | 1.33400 | Bid |       | GTC   |
| e                                           | II.   |    |         |    |      |        |       |         |         |     |       |       |

正在掛單:

詳列所掛的單子, 可以設定 限價建倉沽出, 同時設定止 損平倉買進。